## ¿Cómo crear un usuario en gub.uy?

#### PASO 1

Ingresas a: https://www.gub.uy/

### PASO 2

• Hacer clic en Ingresar a Perfil gub.uy (arriba a laderecha)

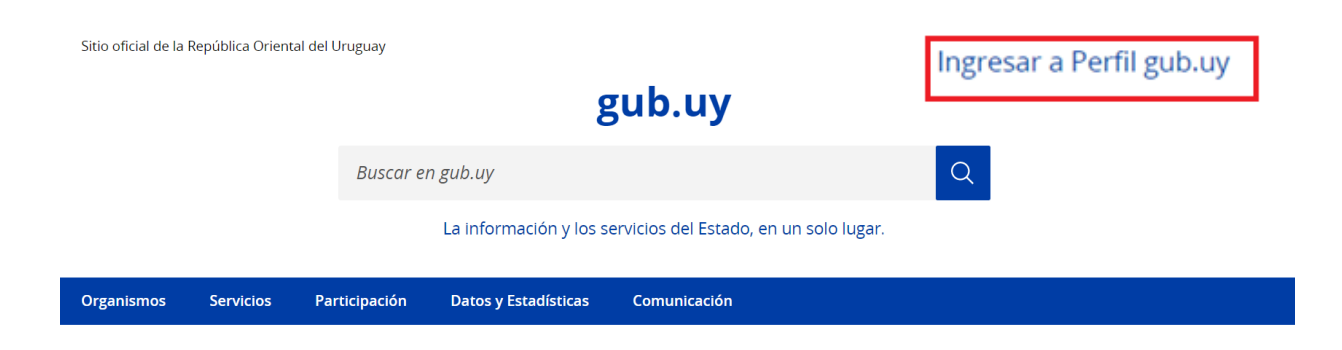

#### PASO 3

• Clic "Crear mi identificación digital"

Para continuar, elige un método para identificarte

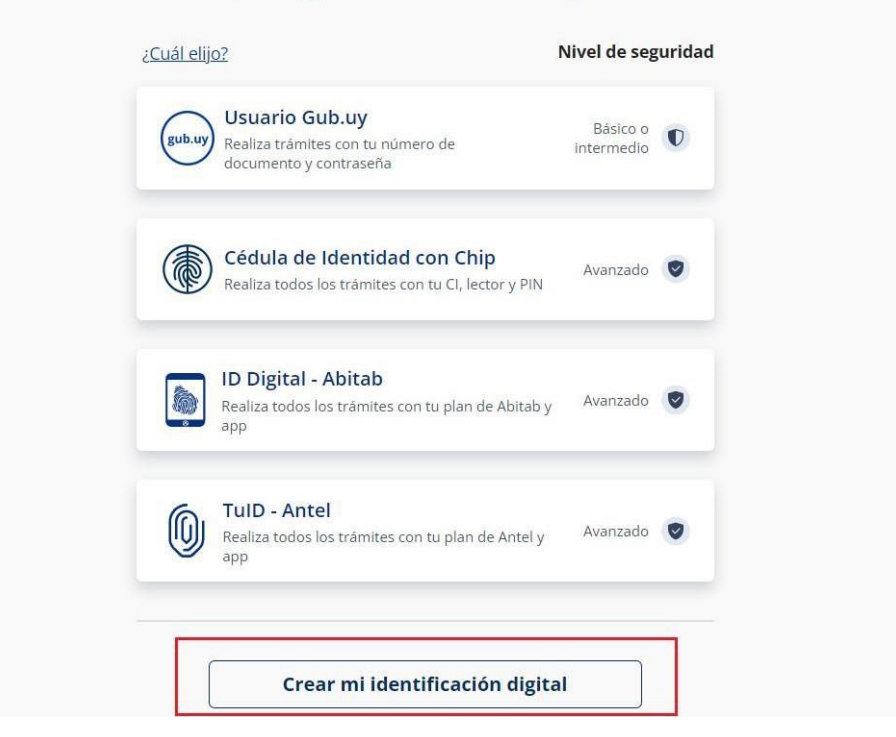

## PASO 4

#### • Clic en crear

# Métodos disponibles para identificarse digitalmente

| Método                                     | Nivel de seguridad | Qué necesito                                                                                                    | Qué puedo hacer                                                                                         | Uso en Móvil | Vigencia        |
|--------------------------------------------|--------------------|----------------------------------------------------------------------------------------------------|----------------------------------------------------------------------------------------------------|--------------|-----------------|
| Usuario gub.uy                             | O Básico           | <b>Online</b><br>Número de documento y<br>contraseña.                                                                  | Iniciar y seguir servicios digitales del<br>Estado.                                                     | Si           | Sin vencimiento |
| Usuario gub.uy<br>Elevar nivel             | Intermedio         | <b>Online o Presencial</b><br>Nivel básico y firma digital o<br>validación presencial.<br>¿Cómo elevarse a este nivel? | Realizar la mayoría de los servicios<br>digitales del Estado.                                           | Si           | Sin vencimiento |
| Cédula de Identidad<br>con Chip<br>Obtener | Avanzado           | Online + Presencial<br>Cédula de identidad con<br>Chip.<br>Lector de cédula<br>Instalar Plugin en<br>navegador.        | Realizar todos los servicios digitales del<br>Estado con las mismas garantías que la<br>presencialidad  | No           | 5 años          |
| ID Digital Abitab                          | Avanzado           | <b>Online + Presencial</b><br>Obtener la identidad de<br>Abitab<br>Aplicación ID Digital Abitab                        | Realizar todos los servicios digitales del<br>Estado con las mismas garantías que la<br>presencialidad. | Si           | 2 años          |

## PASO 5

• Completar los datos solicitados y crear usuario

| Registrate en usuario gub.uy   |                                                                                                    |  |  |  |
|--------------------------------|----------------------------------------------------------------------------------------------------|--|--|--|
| Cuando crees tu usu<br>mayoría | uario podrás ingresar de manera cómoda, fácil y segu<br>a de los servicios digitales del Estado uruguayo. |  |  |  |
|                                | Completa estos datos exactamente como están<br>en tu documento de identidad.                              |  |  |  |
|                                | Primer nombre                                                                                             |  |  |  |
|                                | Segundo nombre (Opcional)                                                                                 |  |  |  |
|                                | Primer apellido                                                                                           |  |  |  |
|                                | Segundo apellido (Opcional)                                                                               |  |  |  |

### PASO 6

Luego de finalizado el registro podrás acceder a consultar la cantidad de franquicias disponibles

¿Cómo? Ingresas a: https://luciakit.aduanas.gub.uy/LuciaKit/kitlogin.aspx

Click en: gub.uy

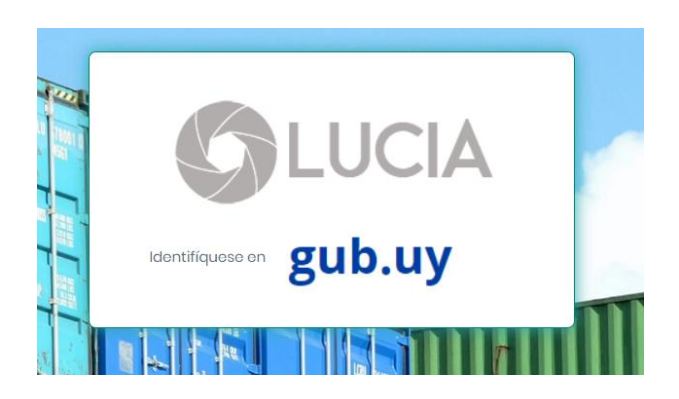

Gub.uy, Te dará la opción de ingresar a tu Usuario y visualizar tus franqucias anuales

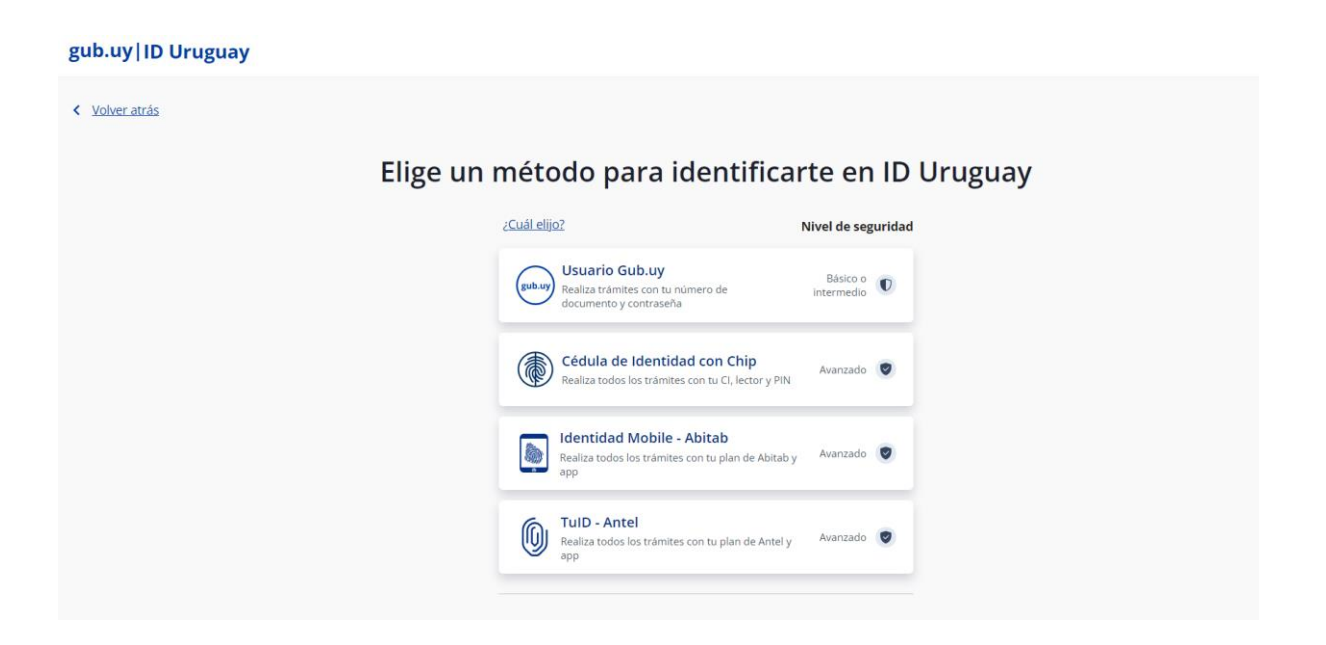